## Three Steps to Claiming your CME Credit...

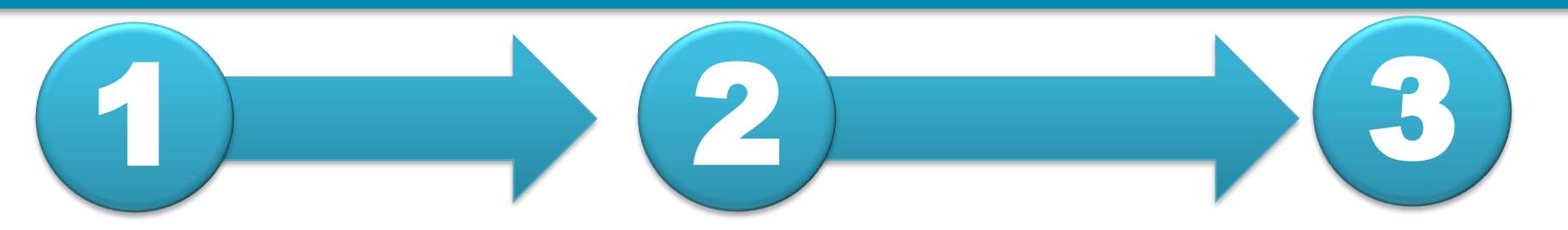

## LOG IN / CREATE ACCOUNT

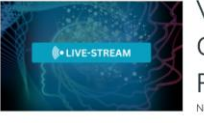

Faculty

CE Informatio

VIRTUAL REGISTRATION: 4th Annual Conference on Psychedelics and Psychedelic Medicine November 15, 2024 to November 16, 2024

**1:** Visit Mghcme.org/virtualpsychedelics2024 and click on the blue **'Register'** button.

Register/Take course

| SYCHIATRY ACADEMY LOGIN                                                                                           | MASS GENERAL BRIGHAM EMPLOYEES LOGIN            |
|----------------------------------------------------------------------------------------------------|-------------------------------------------------|
| og in to your Psychiatry Academy account.<br>PSYGHAIRY ACADEMY LOGIN ><br>CREATE NEW PSYCHIATRY ACADEMY ACCOUNT > | Log in using your Mass General Brigham Account. |

2: Enter your 'Academy Login' username and password then click the 'Login' button.

*If you have forgotten your password*, please click the '**Forgot Visitor Password**' button. Once logged in, click Take Course.

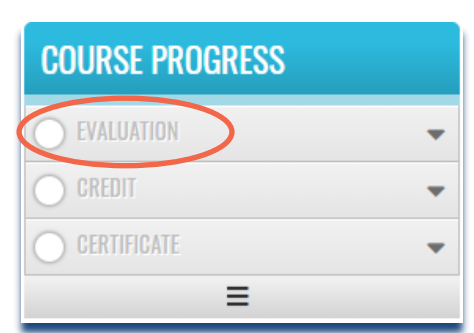

**3:** Click on the '**Evaluation**' button. Once you have completed your evaluation, and attested to the number of sessions you attended, your certificate will be generated. You should claim only the credit commensurate with the extent of your participation in the activity. Complete the evaluation and claim your credit by:

December 16, 2024.